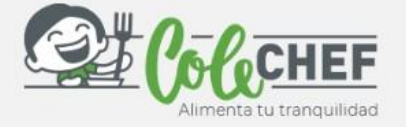

Cole

10

## Si eres nuevo usuario y no estás dado de alta en la APP ColeChef, REGÍSTRATE

## ¡Descárgate la App Colechef !

Para descargar la App, puedes **ir directamente** a Google Play o a la App Store o visitar la web **colechef.com que os facilitará un enlace directo** o utilizar **el código QR** que te adjuntamos.

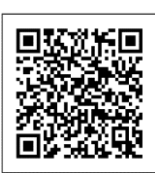

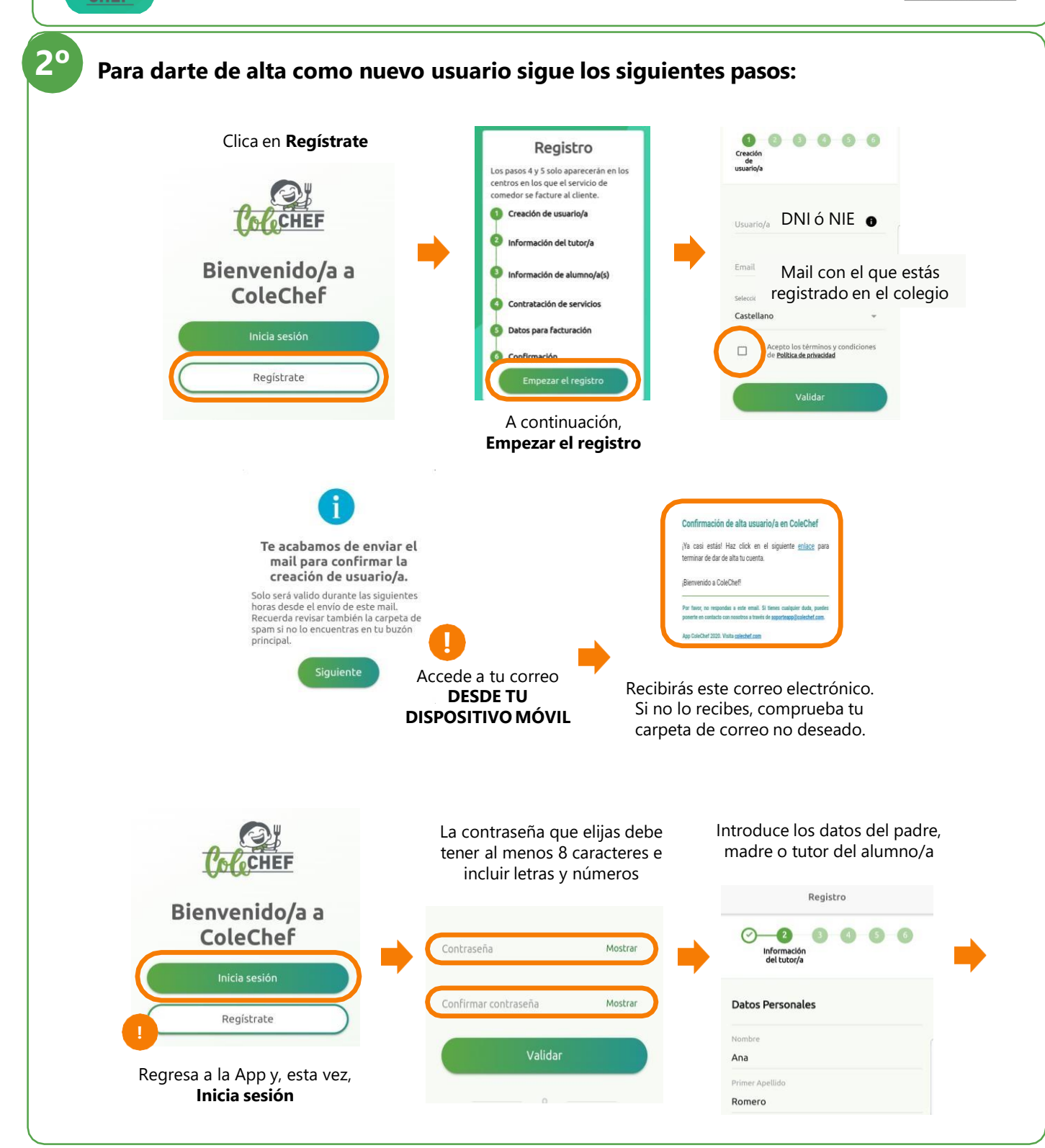

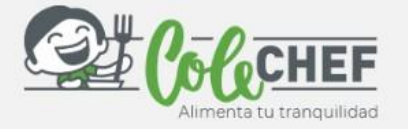

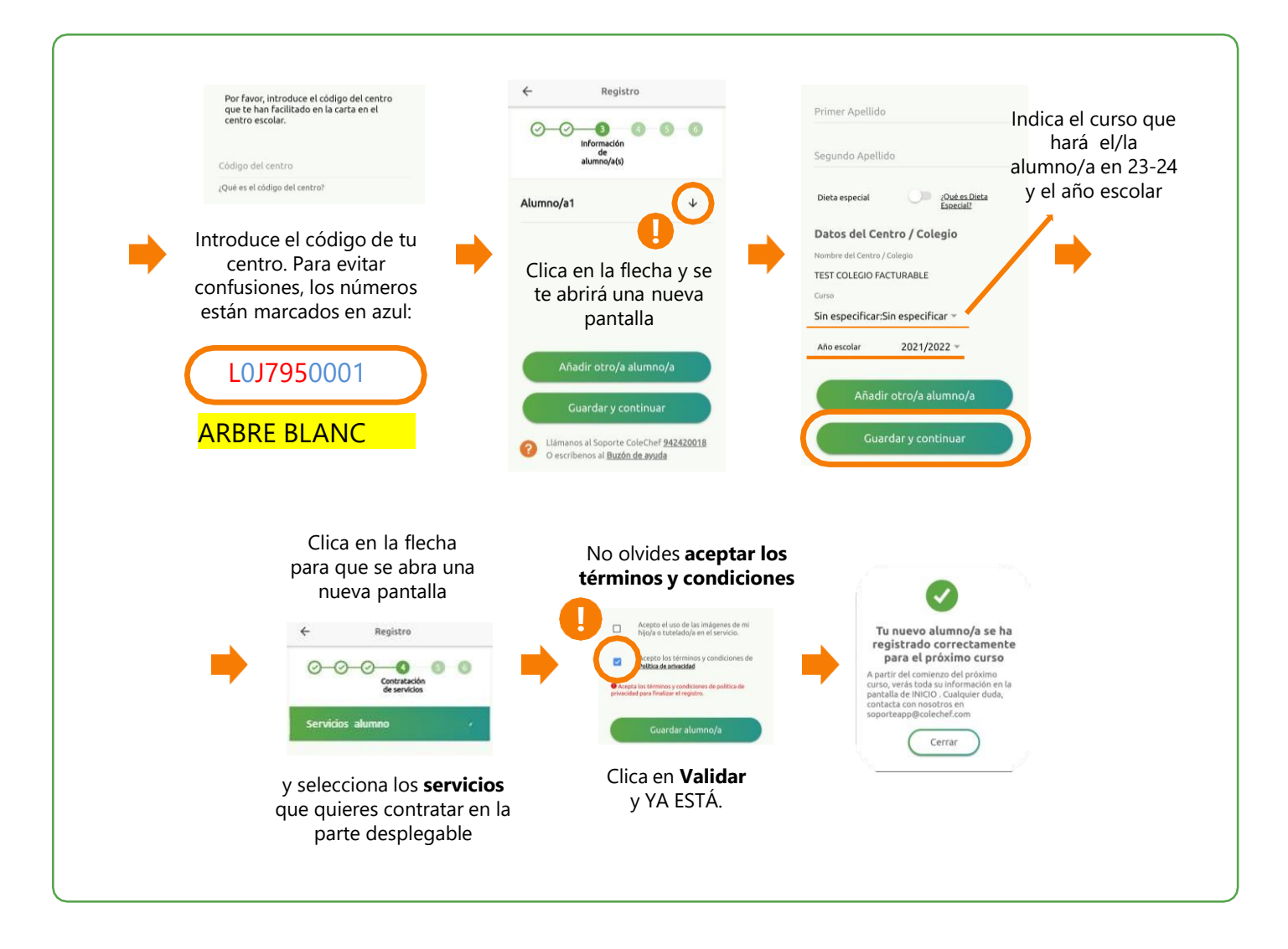

## Recibirás un e-mail confirmando la contratación. A partir de octubre se volcará la información.

Para cualquier duda con el proceso de registro puedes contactar con nosotros en <u>soporteapp@colechef.com</u>o bien en el teléfono de soporte APP 94 242 00 18